## Erstmalige Anmeldung in outlook.com und Ändern des Kennwortes

| 1. | Wähle einen Webbrowser deiner<br>Wahl (Hier im Beispiel <i>Google</i><br><i>Chrome</i> ) und surfe zur Lichtenfels<br>Homepage ( <u>www.lichtenfels.at</u> ) | Mail - PODS - WebUnits - Sokrates - Portal - Kalender - Elternverein - Lichtenfelsverein Schule Angebot                                                                                                    |
|----|----------------------------------------------------------------------------------------------------|----------------------------------------------------------------------------------------------------|
| 2. | Klicke auf den Link <u>Mail</u>                                                                                                    | Mail - PODS - WebUntis - Sokrates - Portal - Kalender - Elt                                                                                                    |
| 3. | Gib deine Emailadresse ein<br>( <u>nachname.vorname@lichtenfels.at</u> )<br>und klicke auf <b>Weiter</b>                                                     | Microsoft  Anmelden  Mit Outlook fortfahren  Iustig.leo@lichtenfels.at  Kein Konto? Erstellen Sie jetzt eins! Sie können nicht auf Ihr Konto zugreifen?  Zurück Weiter                                              |
| 4. | Gib dein Kennwort ein und klicke<br>auf <b>Anmelden</b>                                                                                                    | Microsoft                                                                                                    |
| 5. | Klicke auf <b>Weiter</b> , um weitere<br>Informationen einzugeben                                                                                            | Microsoft<br>Iustig.leo@lichtenfels.at<br>Weitere Informationen<br>erforderlich<br>Ihre Organisation benötigt weitere Informationen<br>zum Schutz Ihres Kontos.<br>Anderes Konto verwenden<br>Weitere Informationen |

| 6. | Wähle <b>Austria</b> als Land, gib deine<br>eigene <b>Handynummer</b> ein (wenn du<br>kein Handy hast, nimm die<br>Handynummer deiner Eltern),<br>wähle <b>Code empfangen</b> und klicke<br>auf <b>Weiter</b> . | Telefon         Sie können Ihre Identität nachweisen, indem Sie einen Telefonanruf annehmen oder einen Code auf Ihrem Telefon erhalten.         Welche Telefonnummer möchten Sie verwenden?         Austria (+43) <ul> <li>© Code empfangen</li> <li>Anruf an mich</li> </ul> Möglicherweise gelten die Nachrichten- und Datentarife. Durch Auswählen von "Weiter" erklären Sie sich mit den Vertragsbedingungen und Bestimmungen zu Datenschutz und Cookies einverstanden. |
|----|----------------------------------------------------------------------------------------------------|----------------------------------------------------------------------------------------------------|
| 7. | Gib den Code, den du nun am<br>Handy erhalten hast, ein und klicke<br>auf <b>Weiter</b>                                                                                                    | Wir haben gerade einen 6-stelligen Code an +43 6649605869 gesendet. Geben Sie den Code unten ein.         556878         Code erneut senden         Zurück       Weiter                                                                                                    |
| 8. | Wenn es geklappt hat, klicke auf<br><i>Weiter</i>                                                                                                    | Telefon  Die Überprüfung wurde abgeschlossen. Ihre Telefonnummer wurde registriert.  Weiter                                                                                                    |
| 9. | Klicke auf <b>Fertig</b>                                                                                                    | Erfolgreich!<br>Sehr gut! Ihre Sicherheitsinformationen wurden erfolgreich eingerichtet. Klicken Sie auf "Fertig", um die<br>Anmeldung fortzusetzen.<br>Standardanmeldemethode:<br>Telefon<br>+43 6649605869<br>Fertig                                                                                                    |
| 10 | Wähle <b>Ja</b> oder <b>Nein</b> , je nachdem, ob<br>du auf deinem Gerät angemeldet<br>bleiben willst                                                                                                    | Microsoft<br>Iustig.leo@lichtenfels.at<br>Angemeldet bleiben?<br>Hiermit verringern Sie die Anzahl von<br>Anmeldeaufforderungen.<br>V Diese Meldung nicht mehr anzeigen<br>Nein Ja                                                                                                    |

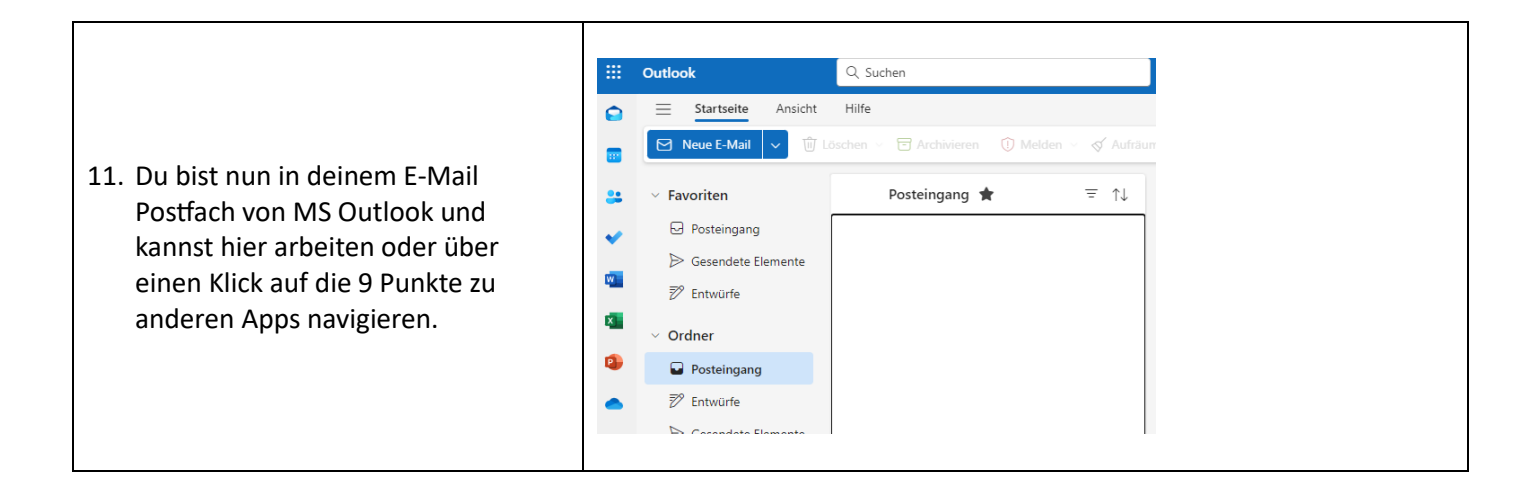

## Passwort ändern:

Г

| <ol> <li>Klicke rechts oben auf die<br/>Anfangsbuchstaben deines Namens<br/>oder dein Foto und wähle <i>Konto</i><br/><i>anzeigen</i>.</li> </ol> | Image: Second second secon       |
|----------------------------------------------------------------------------------------------------|----------------------------------------------------------------------------------------------------|
| 2. Klicke auf <i>Kennwort ändern</i> .<br>Danach brauchst du wieder einen Code,<br>der an deine Handynummer gesendet<br>wird                      | Social Social Soci |
| 3. Klicke auf <i>SMS an <b>xxxxxxx</b>x</i>                                                                                                    | Microsoft UustigJeo@lichtenfels.at Überprüfen Ihrer Identität  SMS an +XX X0000000069  Microsoft Anrufen unter +XX X000000069  Weitere Informationen Sind Ihre Überprüfungsmethoden aktuell? Überprüfen sie unter https://aka.ms/mfasetup  Abbrechen                                                                                                    |

| 4. | Gib den erhaltenen Code ein und<br>klicke auf <b>Überprüfen</b>                    | Microsoft Ustig.leo@lichtenfels.at Code eingeben Wir haben unter +XX XXXXXXX69 eine SMS an Ihr Telefon gesendet. Geben Sie den Code ein, um sich anzumelden. 700295 Treten Probleme auf? Auf andere Weise anmelden Weitere Informationen Uberprüfen |
|----|------------------------------------------------------------------------------------|----------------------------------------------------------------------------------------------------|
| 5. | Gib ein SICHERES Kennwort ein,<br>bestätige es und klicke auf<br><i>Absenden</i> . | Kennwort ändern ×<br>Benutzer-ID<br>lustig.leo@lichtenfels.at<br>Neues Kennwort<br>Neues Kennwort bestätigen<br>Meter Kennwort bestätigen                                                                                                    |
| 6. | Klicke auf <b>Fertig</b>                                                           | Erfolg, Kennwort wurde ×<br>geändert<br>Sie können jetzt Ihr neues Kennwort<br>verwenden, wenn Sie sich das nächste Mal<br>anmelden.                                                                                                    |